## <u> 선수등록 메뉴얼</u>

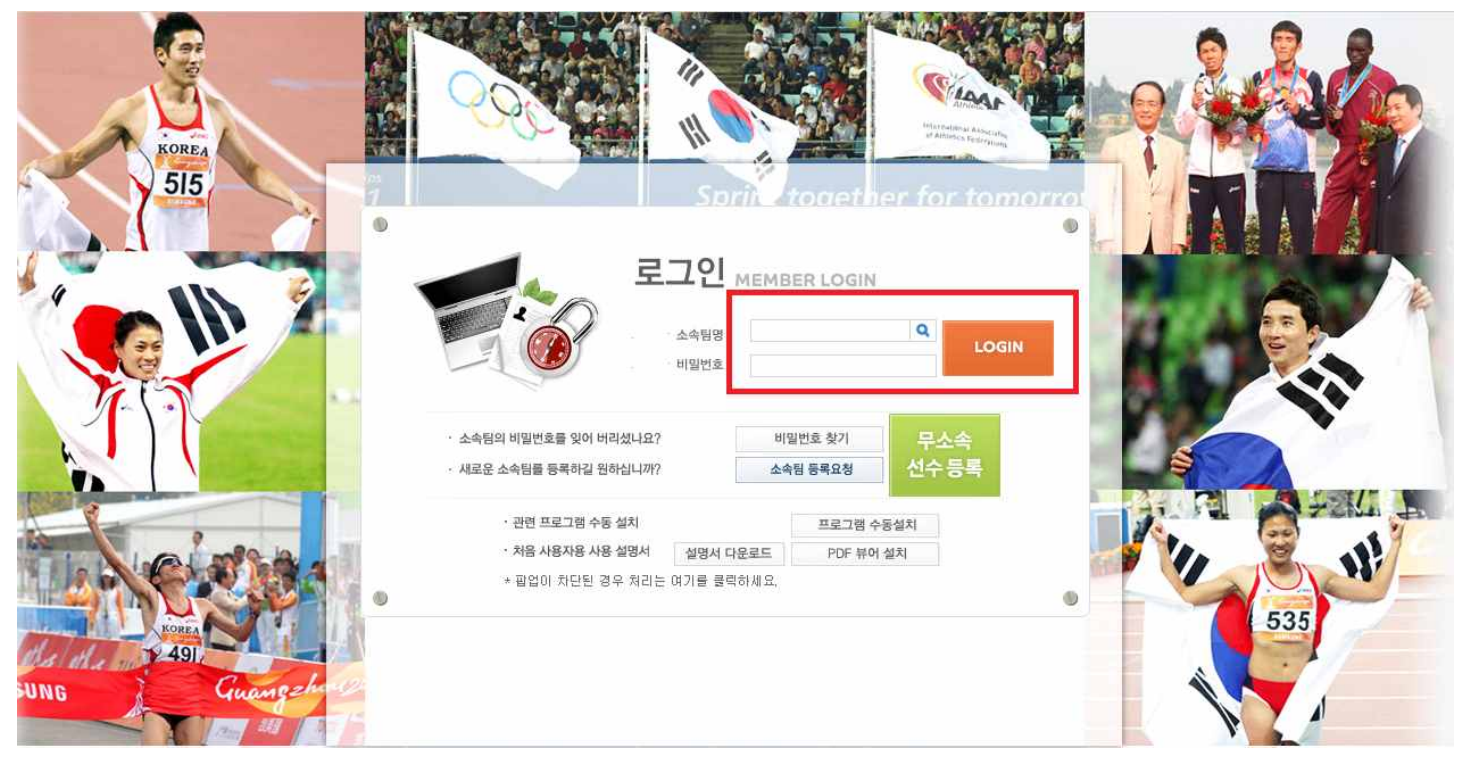

- 선수 / 지도자등록 및 대회참가신청 사이트 화면입니다.
- 소속팀명을 입력 후 지도자 등록 시 변경한 비밀번호를 입력하고 로그인 버튼을 클릭합니다.

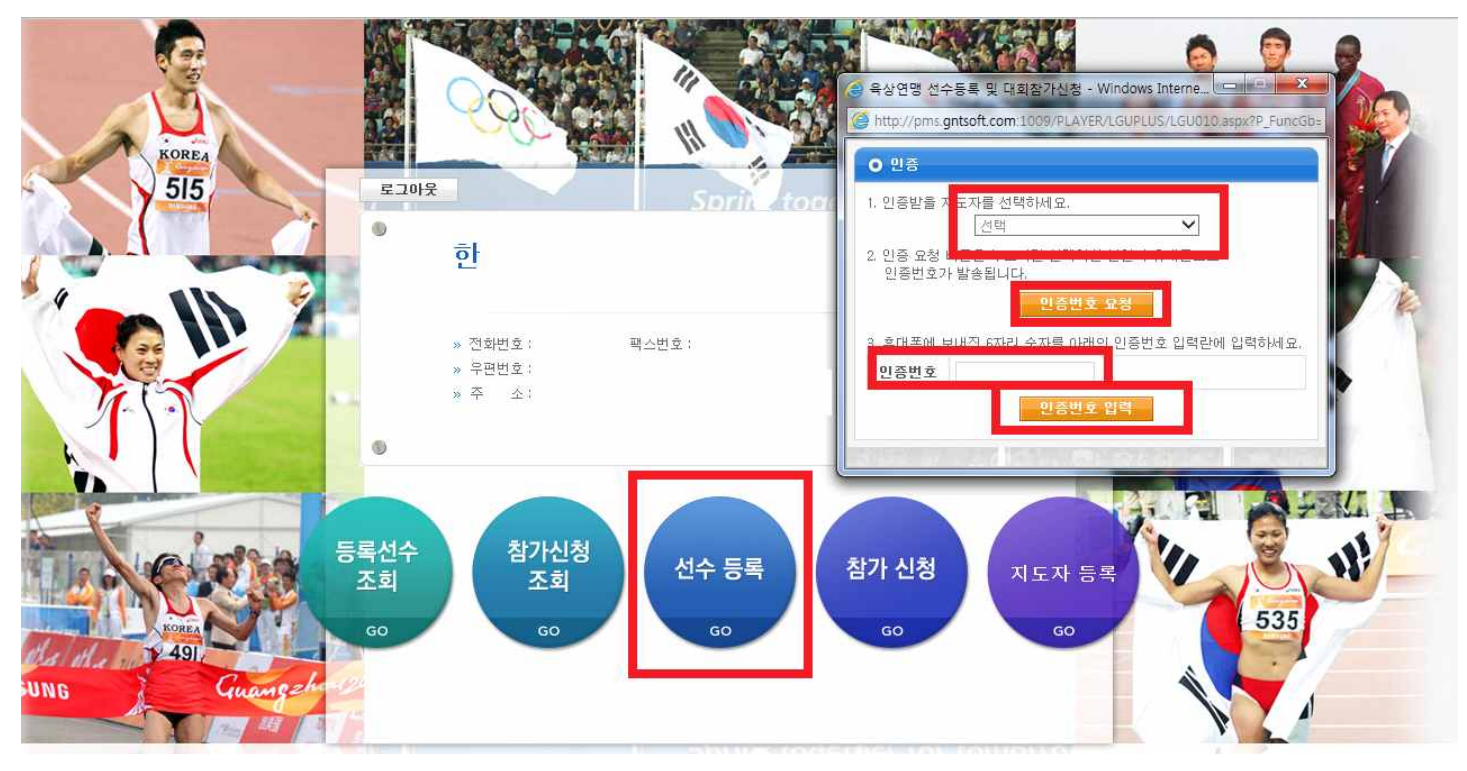

- 로그인 후 화면입니다.

- 선수등록 버튼을 클릭하시면 다음과 같은 창이 보여 집니다.
- 인증 받을 지도자를 선택하시고 인증번호 요청 버튼을 클릭하시면 소유하고 계신 휴대폰으로 문자가 발송됩니다.
- 발송된 문자를 인증번호 입력창에 입력 하신 후 인증번호 입력 버튼을 클릭하시면 입장이 가능합니다.
- \* <u>기존에 지도자 등록을 마치신 분들만 선택이 가능하며, 감독, 코치 모두 등록되어야 사용이 가능합니다.</u>
  <u>단, 소속팀에 감독 또는 코치 1명만 근무하시는 경우는 본 연맹으로 연락주시기 바랍니다.</u>
  <u>02) 414 3032 (선수등록 담당)</u>

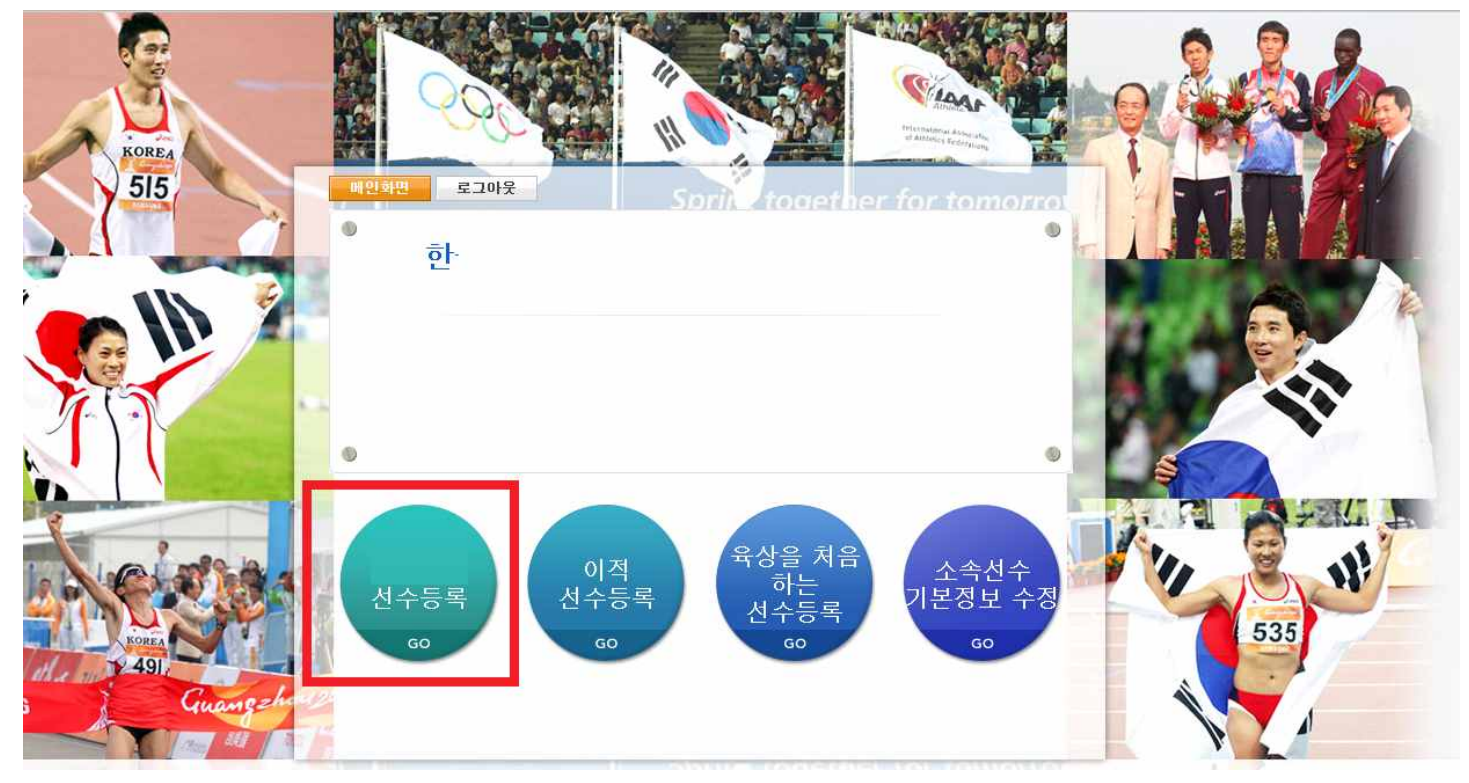

- 인증을 받은 후 화면입니다.

- 2014년도 선수등록 버튼을 클릭합니다.

| <b>I</b> 8 | )해 연 | 토 선수       | 등록(7 | 기존 선수 자     | i등록) |         |   |   |   |    |     |       |        | 조회       | 정보수정 |
|------------|------|------------|------|-------------|------|---------|---|---|---|----|-----|-------|--------|----------|------|
|            | 51   | <u>ድ</u> ጫ | 한    |             |      |         |   |   |   |    | 등록  | 연도 2  | 014년   |          |      |
| <b>I</b> 7 | 존선수  | 수(작년/저     | 작년 소 | =속선수)       |      |         |   |   |   |    | 진학/ | 취업/이적 | 선수등록   | 육상을 처음하는 | 선수등록 |
| F          |      | 성명         |      | 주민변호        | 할년   | 최종경신입   |   |   |   | 성명 |     | 학년    | 비고     | 생년월일     | 성별   |
| •          | 1    | 김          | 90   | -100000000  | 4학년  | 2012.03 |   |   | • | 김  |     | 4학년   | 1.기존선수 | 195      | 남    |
| 2 1        | Ť    | 8          | 57   | 2XXXXXXXX   | **** | 2012/00 |   |   | 2 | म  |     | 4학년   | 1.기존선수 | 199      | ભ    |
| зГ         |      | 빅          | 90   | -2XXXXXXX   | 4학년  | 2012.03 |   |   | 3 | 휭  |     | 3학년   | 1.기존선수 | 195      | 눱    |
| 4 Г        | 1    | 서          | 90   | -1300000000 | 4학년  | 2012.03 |   |   | 4 | 刘  |     | 3학년   | 1.기존선수 | 195      | 남    |
| 5 [        | 1    | 050        | 90   | -13000000   | 4한년  | 2012.03 |   |   | 5 | 인  |     | 3학년   | 1.기존선수 | 195      | 占    |
| 6 T        |      | 01         | 90   | -1000000    | 3학년  | 2012.03 |   |   |   |    |     |       |        |          |      |
| 7 F        |      | 0]         | 90   | -11000000   | 4학년  | 2012.03 |   | > |   |    |     |       |        |          |      |
| 8 F        |      | \$         | 90   | -2XXXXXXXX  | 4학년  | 2012.03 |   |   |   |    |     |       |        |          |      |
| 9 T        | 1    | 10/0       | 90   | -1XXXXXXX   | 4학년  | 2012.03 |   | × |   |    |     |       |        |          |      |
| 10 F       |      | 21         | 92   | -1XXXXXXX   | 3학년  | 2013.04 |   |   |   |    |     |       |        |          |      |
| 11 Г       | 1    | 깅          | 91   | -2%%%%%%    | 4학년  | 2013.04 |   |   |   |    |     |       |        |          |      |
| 12 F       | -    | 70         | 91   | -2%%%%%%    | 4학년  | 2013.04 |   |   |   |    |     |       |        |          |      |
| 13 T       | 1    | 23         | 93   | -1x000000   | 2학년  | 2013.04 |   |   |   |    |     |       |        |          |      |
| 14 T       | 5    | I          | 91   | -13000000   | 4학년  | 2013.04 |   |   |   |    |     |       |        |          |      |
| 15 T       | 1    | 7          | 91   | -28888888   | 4학년  | 2013.04 |   |   |   |    |     |       |        |          |      |
| ic r       | -    | 21         | 94   | -1XXXXXXXX  | 1학년  | 2013.04 | - |   |   |    |     |       |        |          |      |

- 2014년도 선수등록 버튼 클릭 후 화면입니다.

- 기존 재학 또는 근무 중인 선수들이 좌측 화면에 보여 지며, 가운데 화살표를 이용하거나 더블클릭하면 우측화면으로 이동합니다.

|                                                                                                    |                                                                                                    |                                                                             | 100                                                                                                    | 1                                                                                                    |                                                                                                    |                                     |                                       |                                      |                                                   |                                                 |                         |                                                                                         |          |       | 10.00   |        |
|----------------------------------------------------------------------------------------------------|----------------------------------------------------------------------------------------------------|-----------------------------------------------------------------------------|----------------------------------------------------------------------------------------------------|----------------------------------------------------------------------------------------------------|----------------------------------------------------------------------------------------------------|-------------------------------------|---------------------------------------|--------------------------------------|---------------------------------------------------|-------------------------------------------------|-------------------------|-----------------------------------------------------------------------------------------|----------|-------|---------|--------|
|                                                                                                    |                                                                                                    |                                                                             | 51                                                                                                    | 1                                                                                                    | 한국                                                                                                    |                                     | 5                                     | 록선수조회                                |                                                   | 참가신청조                                           | 회                       | 선수동                                                                                     | <b>1</b> | 참가신   | 청       | 로그아웃   |
|                                                                                                    |                                                                                                    |                                                                             | 1                                                                                                    | 4                                                                                                    |                                                                                                    | 120                                 | 98 I 😒                                | A Ar Ma                              | CARD AND I                                        |                                                 | an Jikata               |                                                                                         | ~        | 10 10 |         |        |
|                                                                                                    |                                                                                                    | 1                                                                           | K                                                                                                    | 01                                                                                                    | 당해연도 선수                                                                                                    | 수등록()                               | 기존 선수 지                               | 배등록)                                 |                                                   |                                                 |                         |                                                                                         |          |       | 조회      | 정보수청   |
|                                                                                                    | 1                                                                                                    | ~                                                                           | 75                                                                                                    | 5                                                                                                    | 소속                                                                                                    | 한                                   |                                       |                                      |                                                   |                                                 | ş                       | 5록연도                                                                                    | 2014년    |       |         |        |
|                                                                                                    |                                                                                                    | <b>.</b>                                                                    | 4                                                                                                    |                                                                                                    | 기존선수(작년/                                                                                                    | '제작년 3                              | 산속선수)                                 |                                      |                                                   |                                                 | 전                       | 학/취업/0                                                                                  | 적 선수등    | .ब. ब | 상을 처음하는 | : 선수등록 |
|                                                                                                    | 4                                                                                                    | 4                                                                           |                                                                                                    | E                                                                                                    | 성명                                                                                                    |                                     | 주민번호                                  | 학년 최종                                | 5갱신일 <mark>`</mark>                               |                                                 | 성명                      | 학년                                                                                      | 1        | 비고    | 생년월일    | 성별     |
|                                                                                                    | 1                                                                                                    | 1                                                                           |                                                                                                    |                                                                                                    | <u> </u>                                                                                                    | 1 5                                 | -200000                               | : 3학년 20                             | 013.04                                            |                                                 |                         |                                                                                         |          |       |         |        |
|                                                                                                    | 1                                                                                                    |                                                                             | 36                                                                                                    | 2                                                                                                    | <b>F</b> 7                                                                                                    | 9                                   | -1000000                              | 46/141 20                            | 013.04                                            |                                                 |                         |                                                                                         |          |       |         |        |
| -                                                                                                    | A REPORT OF A REPORT OF A REPORT OF A REPORT OF A REPORT OF A REPORT OF A REPORT OF A REPORT OF A REPORT OF A R    | A PT COLUMN AND INCOME.                                                     | and the second second se | THE REPORT OF A DESIGNATION.                                                                                                    | and the second second se                                                                                                    |                                     | 1001 F 11 19 10 18 19 1               | - 173 - BS                           |                                                   |                                                 |                         |                                                                                         |          |       |         |        |
| 평 선<br>pms                                                                                              | 선수동록 및 대<br>ns gntsoft.com                                                                                         | 회참가신청<br>1009/PLAY                                                          | Window<br>ER/ASPX                                                                                                    | vs Internet                                                                                                    | Explorer<br>0020 aspx?P_Fu                                                                                                    | ncGb=08                             | P_PARAM=84                            | PG=M                                 | Kana                                              |                                                 | 1175                    |                                                                                         |          |       |         |        |
| 명 선<br>/pms<br>진<br>(편에<br>문퇴성                                                                          | 선수동록 및 대<br>ns.gntsoft.com<br><b>인약/취업/이</b><br>한 / 취업 / 이<br>에 진약 / 취업<br>선수의 결두 등                                | 회참가신정<br>1009/PLAY<br>적 선수등<br>적으로 인한<br>/ 이작등의<br>칙적으로 진                   | · Windov<br>ER/ASPX<br>로<br>로<br>신수를<br>신<br>사유로 소<br>만한 / 취임                                                                                                    | vs Internet<br>/AA/AA25<br>(AA/AA25<br>(<br>(<br>)<br>(<br>)<br>(<br>)<br>(<br>)<br>(<br>)<br>(<br>)<br>(<br>)<br>(<br>)<br>(<br>)                                                                                                    | Explorer<br>0020 aspx?P.fu<br>문학입니다.<br>러 오고자 하는 :<br>미상이 될 수 없                                                                                                    | ncGb=08<br>(요구의 이<br>(오며 대한         | P_PARAM=86<br>문화 입력한 후<br>14상연맹에 5    | PG=M<br>                             | 나 동보기 버튼<br>(나 동보기 버튼                             | <b>오 문</b> 문 문문 문 문 문 문 문 문 문 문 문 문 문 문 문 문 문 문 | <b>[[[]</b><br>수종 선택할 수 | (도<br>21 2<br>있습니다.                                                                     | 18       |       |         |        |
| 명 선<br>/pms<br>전<br>( 진호<br>( 진호<br>( 진호<br>( 민호<br>( 민호<br>( 민호<br>( 민호<br>( 민호<br>( 민호<br>( 민호<br>( 민 | 선수동록 및 대<br>ns.gntsoft.com<br>또한/취업/이<br>에 진학/취업/이<br>에 진학/취업<br>선수의 경우 원<br>소속                                    | 회참가신청<br>1009/PLAY<br>적 선수등<br>역으로 인한<br>/ 이작등의<br>칙적으로 진<br>한              | · Windov<br>ER/ASPX<br>로<br>역수를 I<br>사유로 소<br>I학 / 취압                                                                                                    | vs Internet<br>/AA/AA25<br>                                                                                                    | Explorer<br>0020 aspx?P_Fu<br>(편입니다.<br>러 오고자 하는 4<br>대상이 될 수 없                                                                                                    | ncGb=08<br>2017년<br>선수의 이<br>(으며 대한 | P_PARAM=20<br>문을 입력한 후<br>가족상연맹에 5    | PG=M<br>- 엔터를 치시거<br>로의 하여 주셔야<br>등  | 나 들보기 버린<br>: 합니다.)<br>록면도 2                      | )<br>동종 클릭하여 선<br>014년                          | <b>문 신덕</b> 말 수         | (년<br>21 2<br>있습니다.                                                                     | 42       |       |         |        |
| 명 선<br>//pms<br>2 진<br>《전학에<br>음퇴신                                                                      | 선수동록 및 대<br>ns.gntsoft.com<br>진학/취업/이<br>에 진학/취업/이<br>에 진학/취업<br>신수의 경우 원<br>소속                                    | 회장가신정<br>1009/PLAY<br>적 선수등<br>적으로 인한<br>/ 이적동의<br>칙적으로 진<br>한              | Windov<br>ER/ASPX<br>신수물 (<br>사유로 쇼<br>만한 / 취임                                                                                                    | ws Internet<br>/AA/AA25<br>                                                                                                    | Explorer<br>0020.aspx?P_Fu<br>2020.aspx?P_Fu<br>2020.aspx?P_Fu<br>2020.aspx?P_Fu<br>러 오고자 하는 /<br>대상이 될 수 없                                                                                                    | ncGb=08                             | IP_PARAM=24                           | PG=M<br>- 엔터를 치시거<br>2의 하여 주셔야<br>동4 | <b></b><br>나 동보기 버린<br>                           | 2014년                                           | <b>같은</b><br>수를 선택할 수   | 21 2<br>있습니다.                                                                           | 48<br>48 |       |         |        |
| 명 선<br>//pms<br>2 진<br>응 진호<br>응 의 전<br>신 택<br>신 택                                                      | 선수동록 및 대<br>ns gntsoft.com<br>인학/취업/이<br>1학 /취업 / 이<br>에 진학 / 취업<br>신수의 경우 원<br>소속<br>대택 성명                        | 회장가신정<br>1009/PLAY<br>적 선수등<br>역으로 인한<br>/ 이작동의<br>취적으로 진<br>한              | - Window<br>ER/ASPX<br>역<br>역<br>역<br>역<br>역<br>위<br>역<br>위<br>역<br>위<br>역<br>위<br>위<br>위<br>위<br>지<br>위<br>지<br>위                                                                                                    | xs Internet<br>(AA/AA25<br>(AA/AA25<br>(AA/AA25<br>(AA/AA25<br>(AA/AA25)<br>(AA/AA25)<br>(AA/AA)<br>(AA/AAA)<br>(AA/AAA)<br>(AA/AA)<br>(AA/AAA)<br>(AA/AAA)<br>(AA/AAA)<br>(AA/AAA)<br>(AA/AA)<br>(AA/AA)<br>(AA/AA)<br>(AA/AA)<br>(AA/AA)<br>(AA/AA)<br>(AA/AA)<br>(AA/AA)<br>(AA/AAA)<br>(AA/AA)<br>(AA/AA)<br>(AA/AA)<br>(AA/AA)<br>(A | Explorer<br>0020 aspx?P.Fu<br>2020 aspx?P.Fu<br>2020 aspx?P | ncGb=08<br>2월 주요<br>전수요 이<br>1오며 대한 | P_PARAM=86<br>목종 입력한 후<br>7육상연명에 5    | PG=M<br>: 엔터를 치시거<br>편의 하며 주셔야<br>동네 | ····································              | 14년                                             | <b>***</b><br>수용 선택당 수  | 2] 2<br>있습니다.                                                                           |          |       |         |        |
| 1명 선<br>//pms<br>2 진<br>송명에<br>운퇴성<br>선택                                                                | 선수동록 및 대<br>ns.gntsoft.com<br>인학/취업/이<br>학/취업/이<br>에 진학/취업<br>신수의 경우 8<br>소속<br>다 이                                | 회장가신청<br>1009/PLAY<br>적 선수등<br>역으로 인한<br>/ 이작동의<br>취적으로 진<br>한<br>P<br>Q    | - Window<br>ER/ASPX<br>부록<br>신수물 4<br>사유로 2<br>만한 / 취임<br>시도<br>부산                                                                                                    | xs Internet<br>/AA/AA25<br>(<br>                                                                                                    | Explorer<br>0020 aspx?P_Fu<br>(1920)                                                                                                    | ncGb=08<br>제주<br>선수의 이<br>(으며 대한    | IP_PARAM=26                           | PG=M<br>: 엔터를 치시거<br>관의 하여 주셔야<br>동네 | 나 동보기 버린<br>                                      | 8월 월력하여 선-<br>014년                              | <b>****</b><br>수용 선택할 수 | 21 2<br>있습니다.                                                                           |          |       |         |        |
| 1명 선<br>(/pms<br>2 진<br>상명에<br>은퇴선<br>1 [<br>2 [                                                        | 선수등록 및 대<br>ns.gntsoft.com<br>진학/취업/이<br>엔 진학/취업/이<br>에 진학/취업/이<br>에 진학/취업/이<br>지 전<br>소속<br>도<br>이<br>도<br>고<br>조 | 직장가신장<br>1009/PLAY<br>적 선수등<br>역으로 인한<br>이작동의<br>학<br>한<br>P<br>Q<br>Q      | Window<br>ER/ASPX<br>역<br>선수를<br>사유로 소<br>I한 / 취입<br>시도<br>부산<br>대구                                                                                                    | vs Internet<br>/AA/AA25<br>· · · · · · · · · · · · · · · · · · ·                                                                                                     | Explorer<br>0020.aspx?P_Fu<br>(편입니다.<br>러 오고자 하는 /<br>미성이 될 수 없<br>입단일<br>2014-02-25<br>2014-02-25                                                                                                    | ncGb=08                             | (P_PARAM=24                           | PG=M<br>: 엔터를 치시거<br>2의 하여 주셔야<br>동네 | 나 들보기 버린<br><br><br><br><br><br><br><br><br><br>- | 8월 클릭하여 선<br>014년                               | 우를 선택할 수                | 고 5<br>있습니다.                                                                            | 48<br>48 |       |         |        |
| 1명 선<br>//pms<br>2 진<br>송명에<br>은 피<br>소<br>1 [<br>2 [<br>3 ]                                            | 선수등록 및 대<br>ns.gntsoft.com<br>또한/취업/이<br>전환/취업/이에 전환/취업/이에 전환/취업/이<br>대전수의 경우 원<br>소속<br>다 이<br>다 조<br>다 조         | 외장가신정<br>1009/PLAY<br>역 선수등<br>역으로 인한<br>이적동의<br>학적으로 전<br>한<br>모<br>Q<br>Q | - Window<br>ER/ASPX<br>- 목<br>신수물로<br>사유로 소<br>I호 / 취임<br>- 시도<br>무산<br>대구<br>서울                                                                                                    | vs Internet<br>/AA/AA25<br>                                                                                                    | Explorer<br>0020 aspx?P_Fu<br>2020 aspx?P_Fu<br>2020 aspx?P | ncGb=08<br>(신수의 이<br>(으며 대호         | P_PARAM=&A<br>F = 입력한 후<br>F = 상연명에 5 | PG=M<br>: 엔터를 치사거<br>2의 하여 주셔야<br>동네 | ····································              | 8 클릭하여 선<br>5 클 클릭하여 선<br>014년                  | 수왕 선택할 수                | 2) 2<br>2) 2<br>2<br>2<br>2<br>2<br>2<br>2<br>2<br>2<br>2<br>2<br>2<br>2<br>2<br>2<br>2 |          |       |         |        |

- 기존에 선수등록이 되어 있는 선수를 우리 팀으로 전학 / 입학 / 입단 등록 하는 화면입니다.
- 위에 전학/취업/이적 선수등록 버튼을 클릭한 후 성명을 검색하고 학생선수는 학년을 지정하고,
- 이적선수는 첨부 버튼을 이용하여 **이적동의서를 첨부**합니다.
- 모두 입력이 끝나면 우측 상단에 저장 버튼을 클릭합니다.

| KC                                                         | )) 🔛 영하                                                      | [면도 선수·                                       | 등록(기존 선수                             | - 세종국/                        |                                   |                   |                                     |                             |                                |                         | 조회                | 정보수정 |
|------------------------------------------------------------|--------------------------------------------------------------|-----------------------------------------------|--------------------------------------|-------------------------------|-----------------------------------|-------------------|-------------------------------------|-----------------------------|--------------------------------|-------------------------|-------------------|------|
| 5                                                          |                                                              | 소속                                            | 한국                                   |                               |                                   |                   |                                     |                             | 등록연도 2                         | 2014년                   |                   |      |
|                                                            | 🔲 기존심                                                        | 선수(작년/제                                       | 작년 소속선수)                             |                               |                                   |                   |                                     | 3                           | 진학/취업/이적                       | 선수등록                    | 육상을 처음하는          | 선수등록 |
|                                                            | 6                                                            | 성명                                            | 주민번호                                 | 학년                            | 최종갱신일                             | -                 |                                     | 성명                          | 학년                             | 비고                      | 생년윌일              | 성별 🗔 |
|                                                            |                                                              | 김                                             | 9                                    | XX 4학년                        | 2012.03                           |                   | •                                   | 김                           | 4학년                            | 1.기존선수                  | 19                | 남 .  |
| 4 36                                                       | 2 🗆                                                          | 김                                             | 9 -2XXXX                             | XX 4학년                        | 2012.03                           |                   | 2                                   | 박                           | 4학년                            | 1.기존선수                  | 19                | 여    |
|                                                            | 3 🗆                                                          | 박                                             | 9 H2XXXX                             | XX 4학년                        | 2012.03                           |                   | 3                                   | <b>教</b>                    | 3학년                            | 1.기존선수                  | 19                | 남    |
| 백 선수등록 및 대                                                 | 회참가신청 - V                                                    | Windows Inter                                 | met Explorer                         | and faula                     | 0040-00                           |                   |                                     |                             |                                | 10 10 TO 10 10          | × )               | 남    |
| oms antsoft com                                            | 1009/PLAYER                                                  | /ASPX/AA/A/                                   | A250020 asox7P_F                     | uncGb=08/                     | P PARAME&P                        | GEN               |                                     | 1000                        | -                              |                         |                   | 남    |
|                                                            |                                                              |                                               |                                      |                               |                                   |                   |                                     |                             |                                |                         |                   |      |
|                                                            | ting a                                                       | S STOR                                        |                                      |                               | The second second                 | 2434              |                                     | 4.1.                        | 1 A 1 A                        |                         | -                 |      |
| 으사무 귀모                                                     |                                                              |                                               |                                      |                               | (Second                           |                   |                                     |                             |                                | Etat                    |                   |      |
| 육상을 처음                                                     | 하는 선수등                                                       | Se<br>Se<br>In Monto                          |                                      |                               |                                   |                   |                                     |                             |                                | 닫기                      | নম্ব              |      |
| <b>육상을 처음</b><br>신규 선수를 통해<br>전에 대한옥상면                     | 하는 선수등<br>하는 화면입니<br>맹에 등록이 되                                | <b>목</b><br>ICL 성명과 주<br>었던 선수는 해             | 민등록 번호를 입<br>등복으로 인하여 등              | 역하고 신청<br>록 볼 수 없             | 하시면 됩니다.<br>습니다. 은퇴 신             | <b>1</b> 수인 경     | 우는 대한옥상                             | 년맹에 문의를                     | 를 하셔야 하며 은                     | <b>닫기</b><br>퇴선수가 아닌 경  | <b>지장</b><br>우 신규 |      |
| <b>육상을 처음</b><br>신규 선수를 등록<br>전에 대한옥상면<br>아닌 진학 / 취입       | 하는 선수등<br>하는 화면입니<br>맹에 등록이 되<br>1 / 이적 선수 (                 | 등록<br>ICL 성명과 주<br>었던 선수는 등<br>신청 화면에서        | 민동록 번호를 입<br>동북으로 인하여 등<br>선수 등록을 하여 | 력하고 신청<br>록 볼 수 없<br>야 합니다. [ | 하시면 됩니다.<br>습니다. 은퇴 신<br>다음을 누르시면 | 년수인 경<br>변 선수 7   | 우는 대한옥상<br>I본 정보 수정회                | 전망에 문의를<br>1면으로 넘어          | 을 하셔야 하며 운<br>같니다.             | <b>닫기</b><br>퇴선수가 아닌 경  | <b>지장</b><br>우 신규 | 5    |
| <b>육상을 처음</b><br>신규 선수를 통해<br>전에 대한옥상면<br>아닌 진학 / 취입<br>소속 | <b>하는 선수</b> 등<br>하는 화면입니<br>맹에 동록이 되<br>1 / 이적 선수 (<br>한    | <b>등록</b><br>이다. 성명과 주<br>었던 선수는 (<br>신청 화면에서 | 민동록 번호를 입<br>5복으로 인하여 등<br>선수 등록을 하여 | 력하고 신청<br>록 볼 수 없<br>야 합니다. [ | 하시면 됩니다.<br>습니다. 은퇴 신<br>나음을 누르시면 | 년수인 경<br>번 선수 기   | 우는 대한옥상<br>1본 정보 수정의<br>등록연도        | 전쟁에 문의를<br>1면으로 넘어<br>2014년 | (이야하며 문)<br>같다다.               | 닫 <b>기</b><br>퇴선수가 아닌 경 | <b>지장</b><br>우 신규 | 5    |
| 육상을 처음<br>신규 선수를 등록<br>전에 대한옥상면<br>아닌 진학 / 취입<br>소속        | 하는 선수등<br>하는 선수등<br>특하는 화면입니<br>맹에 등록이 되<br>1 / 이적 선수 (<br>한 | 등록<br>I다. 성명과 주<br>었던 선수는 해<br>화면에서           | 민등록 번호를 입<br>동북으로 인하여 등<br>선수 등록을 하여 | 력하고 신청<br>록 볼 수 없<br>야 합니다. C | 하시면 됩니다.<br>습니다. 은퇴 상<br>다음을 누르시면 | 11수인 경<br>11 선수 7 | 우는 대한옥상<br>1본 정보 수정3<br><b>등록연도</b> | 2명에 문의를<br>1면으로 넘어<br>2014년 | 을 하셔야 하며 운<br>같니다.             | <b>닫기</b><br>퇴선수가 아닌 경  | <b>지장</b><br>우 신규 | 5    |
| <b>육상을 치음</b><br>신규 선수를 등<br>전에 대한옥상면<br>이닌 진학 / 취업<br>소속  | 하는 선수등<br>하는 화면입니<br>맹에 등록이 되<br>4 / 이적 선수 (<br>한            | <b>목</b><br>이다. 성명과 주<br>었던 선수는 등<br>신청 화면에서  | 민동록 번호를 입<br>동복으로 인하여 등<br>선수 등록을 하여 | 력하고 신청<br>목 볼 수 없<br>야 합니다. [ | 하시면 됩니다.<br>습니다. 운퇴 친<br>나옴들 누르시면 | 11수인 경<br>11 선수 7 | 우는 대한옥상<br>[본 정보 수정호<br>등록면도        | 2명에 문의를<br>1면으로 넘어<br>2014년 | 가수가 가려 온<br>클 하셔야 하며 온<br>같니다. | <b>닫기</b><br>퇴선수가 아닌 경  | 지장<br>우 신규<br>식제  | 5    |

- 운동을 처음 하는 선수를 등록하는 화면입니다.

- 육상선수 생활을 처음 시작하는 선수만 등록이 가능합니다.

- 육상을 처음 하는 선수등록 버튼을 클릭 후 성명 / 주민번호 / 학년 을 입력하고 저장 버튼을 클릭합니다.

|    | ŝ       | 소속      | 한     |           |      |         |    |   |    |     | 등록연도     | 2014년  |          |      |
|----|---------|---------|-------|-----------|------|---------|----|---|----|-----|----------|--------|----------|------|
| ,  | 존선수     | ት(작년/ਸ਼ | 비작년 : | 소속선수)     |      |         |    |   |    |     | 진학/취업/미? | 역 선수등록 | 육상을 처음하는 | 선수등록 |
| T  |         | 성명      |       | 주민번호      | 학년   | 최종갱신일   | •  |   |    | 성명  | 학년       | ह (ध   | 생년윌일     | 성별 📕 |
| Þ  | Ē       | 김       | 90    | -1xxxxxxx | .4학년 | 2012.03 |    |   | ×. | 김   | 4학년      | 1.기존선수 | 19       | 남    |
| 2  | 5       | 김       | 91    | -2XXXXXX  | 4학년  | 2012.03 |    |   | 2  | 조;  | 3학년      | 3.이적선수 | 195      | 남    |
| 3  | 5       | 박       | 90    | -2XXXXXX  | 4학년  | 2012,03 |    |   | 3  | 박   | 4학년      | 1.기존선수 | 195      | 여    |
| 4  |         | 서       | 90    | -1XXXXXX  | 4학년  | 2012.03 |    |   | 4  | 황:  | 3학년      | 1.기존선수 | 195      | 남    |
| 5  |         | 윤       | 90    | -1××××××  | 4학년  | 2012.03 |    |   | 5  | 최   | 1학년      | 2.진학선수 | 195      | 남    |
| 6  |         | 0       | 90    | -1XXXXXX  | 3학년  | 2012.03 |    |   | 6  | 木); | 3학년      | 1.기존선수 | 195      | 남    |
| 7  | E.      | 0       | 9C    | -1XXXXXX  | 4학년  | 2012.03 |    | > | 7  | 안범  | 3학년      | 1.기존선수 | 195      | 남    |
| 8  | 5       | 허       | 90    | -2XXXXXX  | 4학년  | 2012.03 |    |   | 8  | 김;  | 1학년      | 2.진학선수 | 195      | 여    |
| 9  |         | 20      | 90    | -1XXXXXX  | 4학년  | 2012.03 |    | < |    |     |          |        |          |      |
| 0  | 12      | 강       | 92    | -1XXXXXX  | 3학년  | 2013.04 |    |   |    |     |          |        |          |      |
| Ĥ  | 1       | 강       | 91    | -2XXXXXX  | 4학년  | 2013.04 |    |   |    |     |          |        |          |      |
| 2  | Γ       | 강       | 91    | -2XXXXXX  | 4학년  | 2013.04 |    |   |    |     |          |        |          |      |
| 3  |         | 강       | 93    | -1×××××   | 2학년  | 2013.04 |    |   |    |     |          |        |          |      |
| 14 | Г       | 卫       | 91    | -1xxxxxx  | 4학년  | 2013.04 |    |   |    |     |          |        |          |      |
| 15 | Π.      | 7       | 91    | -2XXXXXX  | 4학년  | 2013,04 |    |   |    |     |          |        |          |      |
| 16 | <b></b> | 김       | 94    | -188888   | 1학년  | 2013.04 | -1 |   |    |     |          |        |          | -1   |

 기존에 재학/근무 한 선수, 입학 및 입단선수, 전학 및 이적 선수들이 모두 등록되었는지 확인 후 정보수정 버튼을 클릭하여 다음화면으로 넘어갑니다.

| 11             |               | 100        |                     | A ANT           | 10 - 14 - 12 - 12 - 12 - 12 - 12 - 12 - 12 | 1 📖                  | 100.000              |                  | Alman A       | 1000  |          |       |
|----------------|---------------|------------|---------------------|-----------------|--------------------------------------------|----------------------|----------------------|------------------|---------------|-------|----------|-------|
| 🔽 소속           | 선수정보수         | 크          |                     |                 |                                            |                      |                      |                  |               | 술     | 획 이전     | 종     |
| ※ 선수의<br>초기 기본 | 세부 사항물 정보는 일괄 | 입력하<br>적으로 | 는 화면입니다<br>삭제가 되며 7 | <br> 본 정보(필수)란[ | 을 입력하.                                     | 4야 실제로 선수            | › 신청이 됩니!            | 대! 신규 화          | 면에서 넘어오신 경·   | 우 입력이 | 다 된 선수는  | 훈돈을 피 |
| 위하여 자          | 동으로 왼쪽        | 표에서        | 사라집니다, 혹            | t인이 필요하신 경      | 우는 메인                                      | 화면에서 선수              | 기본정보 수정              | 을 선택하여           | 물어 오시면 전체 (   | 선수를 다 | 확인하실 수 5 | 있습니다. |
| 저장일            | 님 성명          | 2          | 두민번호 🖌              | 🔲 민적사항(         | 필수)                                        |                      |                      |                  |               |       |          |       |
|                | 김             | 92         | -188                | 1               |                                            | 주민번호                 | 92 <                 | ×××××            | 생년월일          | 19    |          |       |
| 2              | 조             | 92         | H1XX                | NO              |                                            | 한글성명                 | 김                    |                  | 한문성명          | C.    |          |       |
| 3              | 박             | 92         | 1-2XX               | IMAG            | ΒE                                         | 영문성명                 | 성                    |                  | 이름            |       |          |       |
| 5              | 칭             | 93         | 1-1XX               |                 |                                            | 휴대폰                  |                      |                  | 이메일           |       |          |       |
| 6              | 차             | 93         | -1××                | 사진올리            | 7                                          | · 영문성명은 여<br>최근3개월이내 | 권상의 이름으<br>1의 사진으로 . | 로 기재하여<br>PG만 등록 | 주십시오.<br>리니다. |       |          |       |
| 7              | 안             | 93         | i-1××               |                 |                                            |                      |                      |                  |               |       |          |       |
| 8              | 김             | 97         | -2××                | 시도              | 서울                                         |                      | 송별                   | 남자               | 7 3           | 학년    | 4학[년     |       |
|                |               |            |                     | 대송복             | 도막                                         | <b>_</b>             | 세무송목                 | 상대높이             | 비뛰기 💌         | 성별    | 남자       |       |
|                |               |            |                     | 신상              | 1 1                                        | em cm                | 제중                   | 59               | kg            |       |          |       |
|                |               |            |                     | 신발              | 2                                          | 45 mm                | 주리님                  | -                |               |       |          |       |
|                |               |            |                     | 우편변호            | 517-                                       | 500 <b>Q</b>         | 수소                   |                  |               |       |          |       |
|                |               |            |                     | 상세주소            | 1.4.4.7                                    | Lee (Lee)            |                      |                  |               |       |          |       |
|                |               |            |                     | 🔲 가족사항          |                                            |                      |                      |                  |               |       | 추가       | 삭제    |
|                |               |            |                     | 선택              | 관계                                         | 성명                   | 학력                   | 직업               | 생년윌일          |       | 비고       |       |

- 좌측의 화면에서 선수명을 클릭 후 <mark>인적사항을 작성</mark> 하고, 다음선수를 클릭합니다.
- 인적사항은 <mark>사진 포함 필수</mark>이며, 모두 입력해주시기 바랍니다.
- 입력이 끝난 선수는 저장일자가 표기됩니다.
- 저장일자가 없는 선수는 선수등록 신청이 이루어지지 않으니 필히 정보를 입력해주시기 바랍니다.